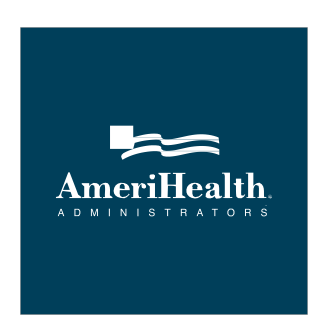

## **Provider Seach Instructions – Initial Enrollment**

Step 1 – visit Amerihealth Administrator's website at www.ahatpa.com

- Step 2 Click on the Members tab
- <u>Step 3</u> Click on Find Provider
- <u>Step 4</u> click on Amerihealth Administrators Network Providers
- **<u>Step 5</u>** Enter your search criteria and click the Search button